# Online Order Form

The Woodlands Institute for Health and Wellness Instructions to submit your order through the online order form.

Please fill: TWIHW Supplement Order Form

#### TWIHW Supplement Order Form

|         |                                                                                                 |         |           |       |         | Baumant Mathade:                                               | List last 4 of can               | d to authorize       |             |
|---------|-------------------------------------------------------------------------------------------------|---------|-----------|-------|---------|----------------------------------------------------------------|----------------------------------|----------------------|-------------|
|         | Patient Info : Name                                                                             | Email   |           | Phone |         | Payment wethous. Authorize Card on File                        | payment                          |                      |             |
| *Ente   | r your full name                                                                                | *       |           | *     |         | Care Credit -Submit via Payment Link                           | O Pay                            | Pal- Submit Via Paym | ent Link    |
| O PKK U | P FROM TWIHW                                                                                    | Enter   | you       |       |         | CARE CREDIT LINK                                               | Ē                                | PAYPAL I             | <u>_INK</u> |
| SHIP    | SHIP                                                                                            |         | *         |       |         | Please indicate in Order Qty the quantity you would like to or | der of each specific supplement. |                      |             |
|         | orm will add shipping rate if you check the box for shipping.<br>SHIPPING ADDRESS IF APPLICABLE |         |           |       |         | If no card on file you can use one of the paym                 | ent links above.                 |                      |             |
| cap ct/ | CP/ Prothera/ Klaire                                                                            | Price   | Order Otv | Total | cap ct/ | Transformational Enzymer                                       | Brice                            | Order Oty            | Total       |
| volume  | CP/ Protiera/ Kiaire                                                                            | Price   | Order Qty | Total | volume  | Transformational Enzymes                                       | Price                            | order dity           | Total       |
| 100     | 5 HTP (100mg)                                                                                   | \$42.99 | Sele V    | \$ -  | 90      | Carbo G                                                        | \$54.00                          | Select V             | s -         |
| 100     | 5 HTP (50mg)                                                                                    | \$28.99 | sele V    | \$ -  | 60      | Digest 60 caps                                                 | \$42.00                          | Select V             | ş -         |
| 60      | Alpha Lipoic Acid (150mg) Cap                                                                   | \$24.99 | Sele V    | \$ -  | 120     | Deigest 120 caps                                               | \$73.00                          | Select V             | ş -         |
| 150     | Amino Acid Complete                                                                             | \$39.99 | Sele V    | ş     | 120     | DigestZyme                                                     | \$36.00                          | Select V             | ş -         |
| 4 oz    | B12 SL (1mg) liquid                                                                             | \$31.99 | Sele V    | s -   | 60      | Gastro 60                                                      | \$36.50                          | Select V             | ş -         |
| 1 oz    | B12 SL (1mg) liquid                                                                             | \$25.99 | oele ▼    | s -   | 90      | Gastro 90                                                      | \$51.00                          | Select V             | ş -         |
| 250     | Bi-Carb - HRP Symptom Support                                                                   | \$29.99 | Sele 🛡    | \$ -  | 100     | GastroZyme                                                     | \$30.00                          | Select 💌             | \$ -        |
| 90      | C Plus (865mg)                                                                                  | \$24.99 | 3eie ▼    | s -   | 60      | Intestinal Support- HRP Gut Support                            | \$24.00                          | select 🔻             | s -         |
| 150     | Cal-Assimilate Plus                                                                             | \$29.99 | Sele 🔻    | s -   | 60      | Liver Support                                                  | \$20.00                          | Select 🔻             | ş -         |
| 60      | CoQH 50mg                                                                                       | \$53.99 | Sele 🔻    | s -   | 90      | Lypozyme                                                       | \$30.00                          | Select 🔻             | ş -         |
| 60      | Curcuthera                                                                                      | \$34.99 | Sele 💌    | s -   | 60      | Protease 375K                                                  | \$38.00                          | Select 🔻             | ş -         |
| 60      | D-ChiroInositol                                                                                 | \$39.99 | Sele 💌    | \$-   | 60      | Protease IFC 60                                                | \$39.00                          | Select 🔻             | ş -         |
| 100     | DHEA (10mg)                                                                                     | \$19.99 | Sel 💌     | s -   | 120     | Protease IFC 120                                               | \$68.00                          | Select 🔻             | ş -         |
| 180     | Digestive Enzymes- HRP DIGEST                                                                   | \$24.99 | Sele 🔻    | ş -   | 60      | Protease TPP 60                                                | \$42.00                          | Select 🔻             | ş -         |
| 5 oz    | D-Mannose Plus Pwdr                                                                             | \$49.99 | Sele 🔻    | \$-   | 120     | Protease TPP 120                                               | \$75.00                          | Select 🔻             | ş -         |
| 60      | GABA (500mg)                                                                                    | \$14.99 | Sele 🔻    | \$ -  |         | Nutrametrix                                                    |                                  |                      |             |
| 60      | Green Tea (750mg)                                                                               | \$31.99 | Sele 🔻    | \$ -  | 30      | B-Complex 30 days                                              | \$25.95                          | Select 💌             | \$ -        |
| 60      | Hair & Nail Formula (biotin 10mg)                                                               | \$27.05 | Sele 🔻    | \$ -  | 90      | B-Complex 90 days                                              | \$54.50                          | Select 🔻             | \$ -        |
| 90      | Hepatothera Forte                                                                               | \$47.99 | Sele 🔻    | \$ -  | 30      | Multi with iron 30 days                                        | \$24.95                          | Select 💌             | \$ -        |
| 100     | L-Arginine (700mg)                                                                              | \$24.99 | Sele 🔻    | \$ -  | 90      | Multi with iron 90 days                                        | \$54.50                          | Select V             | ş -         |
| 120     | Lectin Control Formula                                                                          | \$52.93 | Sele 🔻    | \$ -  | 30      | Multi without iron 30 days                                     | \$24.95                          | Select 💌             | ş -         |
| 100     | L-Glutamine (500mg)                                                                             | \$24.99 | Sele 🔻    | s -   | 90      | Multi without iron 90 days                                     | \$55.95                          | Select 💌             | s -         |
| 100     | L-Lysine (500mg)                                                                                | \$16.99 | Sele 🔻    | s -   | 30      | OPC-3 30 days                                                  | \$31.95                          | Select 💌             | s -         |
| 60      | L-Methyl Folate (1mg)                                                                           | \$24.99 | Sele ▼    | s -   | 90      | Vitamin C 90 days                                              | \$34.50                          | Select 🔻             | ş -         |
| 60      | L-Theanine (100g)                                                                               | \$29.99 | Sele 🔻    | s -   |         | CBD                                                            |                                  |                      |             |
| 100     | L-Tyrosine (500mg)                                                                              | \$26.99 | Sele 🔻    | s -   | 1 oz    | CR 900mg Tincture (Full Spec)                                  | \$79.99                          | Select 🔻             | ş -         |
| 90      | Mag Citrate (150mg)                                                                             | \$16.99 | Sele 🔻    | s -   | 2 oz    | CR Pain Roll-On 450mg                                          | \$44.99                          | Select 🔻             | ş -         |
| 120     | Mag Complete (120mg)                                                                            | \$16.99 | Sele 💌    | s -   | 30ml    | Guardian Wellness Calm 1000mg                                  | \$89.00                          | Select 🔻             | ş -         |
| 100     | Mag Glycinate (100mg)                                                                           | \$16.99 | Sele 🔻    | \$ -  | 30ml    | Guardian Wellness Rest 1000mg                                  | \$89.00                          | Select 🔻             | \$ -        |
| 60      | Melatonin (3mg)                                                                                 | \$15.99 | Sele 🔻    | \$ -  | 30ml    | Guardian Wellness Uplift 1000mg                                | \$89.00                          | Select 🔻             | ş -         |
| 100     | MSM 750                                                                                         | \$24.99 | Sele 🔻    | \$ -  | 30ml    | Guardian Wellness CBD CBN Original 1000mg                      | \$88.00                          | Select 🔻             | ş -         |
| 90      | NAC (500mg)                                                                                     | \$23.99 | Sele 🔻    | \$ -  | 30ml    | Guardian Wellness CBD CBG Original 1000mg                      | \$89.00                          | Select 🔻             | \$-         |
| 100     | Niacin-SR Tablets (B3)                                                                          | \$19.99 | Sele 🔻    | \$-   | 30ml    | Guardian Wellness CBD CBG Watermelon 1000mg                    | \$90.00                          | Select 🔻             | \$-         |
| 100     | PSP- B6 metabolite (30mg)                                                                       | \$24.99 | Sele 🔻    | \$ -  | 30ml    | Guardian Wellness CBD CBG Blueberry 1000mg                     | \$91.00                          | Select 💌             | s -         |
| 45      | Phosphatidyl Serine SF(100mg)                                                                   | \$42.99 | Sele 🔻    | s -   | 30ml    | Guardian Wellness CBD Isolate Natural 1500mg                   | \$89.00                          | Select 💌             | s -         |
| 60      | Resveragen (500mg)                                                                              | \$55.99 | Sele 🔻    | s -   | 30ml    | Guardian Wellness CBD Isolate Natural 3500mg                   | \$139.00                         | Select 💌             | s -         |
| 90      | Stress Support Complex                                                                          | \$59.99 | Sele 🔻    | s -   | 30ml    | Guardian Wellness Full Spectrum Oil Natural 3500mg             | \$139.00                         | Select 🔻             | s -         |
| 60      | Strontium (300mg)                                                                               | \$23.99 | Sele 🔻    | 5 -   | 30ml    | Guardian Wellness Full Spectrum Oil Peppermint 1500mg          | \$89.00                          | Select 🔻             | s -         |
| 90      | Theraslim                                                                                       | \$25.99 | Sele 🔻    | s -   | 30ml    | Guardian Wellness Delta 8 1000mg Mint                          | \$89.00                          | Select 🔻             | s -         |
| 60      | Ther-biotic(25 billion)-HRP Probiotic                                                           | \$49.99 | Sele 🔻    | s -   | 80Z     | Guardian Wellness Pain Cream 1500mg                            | \$59.00                          | Select 🔻             | s -         |
| 90      | Ultra K2 (15mg)                                                                                 | \$59.99 | Sele 🔻    | s -   | 20Z     | Guardian Wellness Pain Roll-On 1500mg                          | \$49.00                          | Select 🔻             | s -         |
| 1 oz    | Vitamin A Liquid                                                                                | \$18.99 | Sele 🔻    | s -   |         | Miscellaneous Supps                                            |                                  |                      |             |

↑ ↓ 1 /2 | <u>⊖</u> ⊕

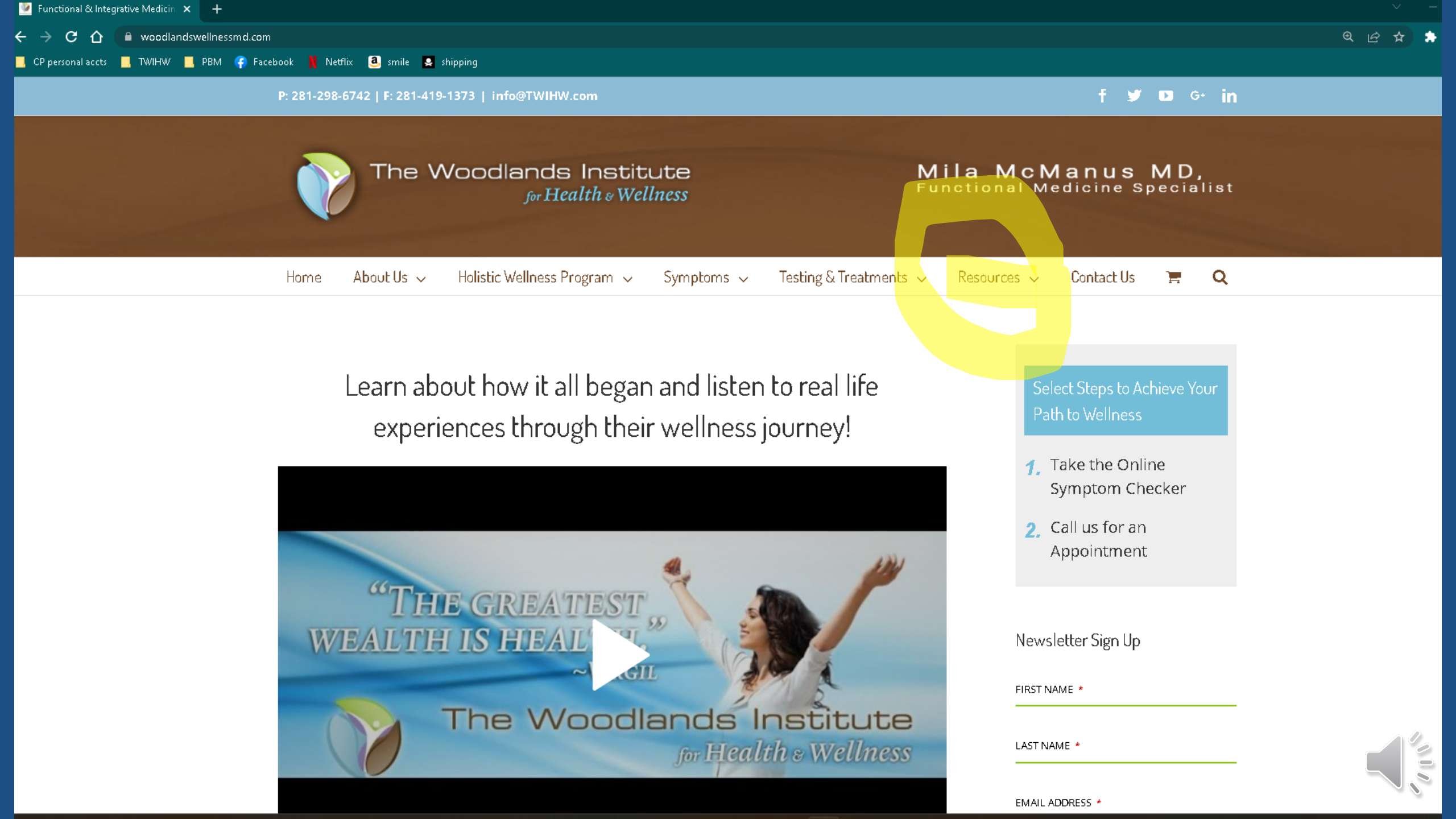

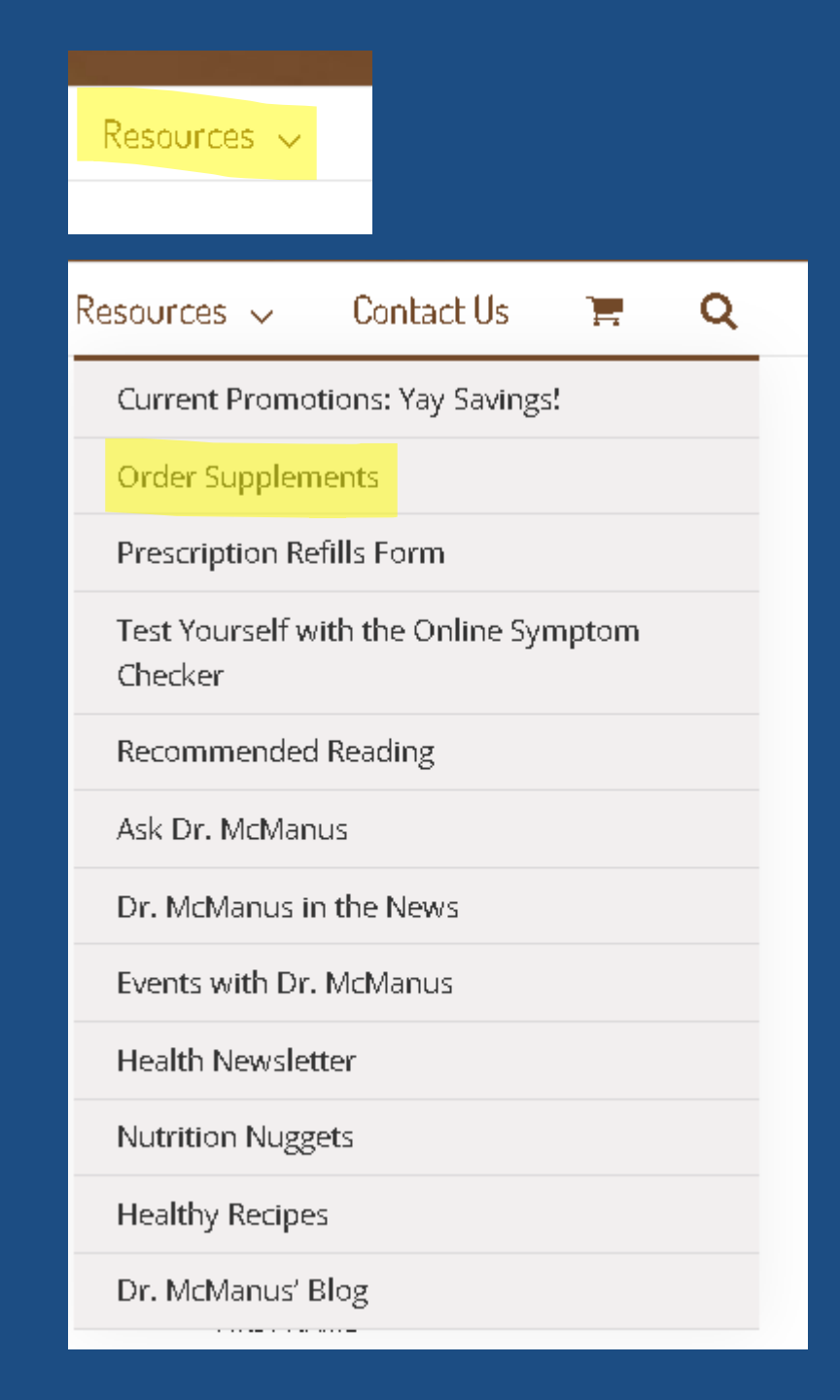

TWIHW carries only professional grade supplements.

### Online Order Form Instructions:

#### The order form can be reached by <u>visiting this web link</u>.

- Click the link to be directed to adobe acrobat sign
- Start with your name, email address, phone number.
- Select the circle for Pick up or Ship. If you are requesting shipping please include address.
- Select your payment method by checking one of the boxes. If you are using a card on file list the last 4 of the card on the form.
- Next look for the name of each product you need to order and to the right of product name there will be a drop down that lists numbers 1-10, select the quantity of the product you are ordering.
- Once you have completed selecting all of the products you wish to order you will need to hit the blue submit button.
- You will then see a pop up that will ask you to check your email and verify your email address. Once you have verified your email address your order will be emailed to the front office to process and a copy will be emailed to you.
- If you would like to pay through Care Credit or Paypal, the links to submit the payments are included on the form and below on this page. We will contact you with your total.

**Payment Options:** If you have a card on file in your chart please indicate the last 4 of the card to give us authorization to use that payment. If you do not have a card on file or you do not wish to leave a card on file you can use Paypal or Care Credit to submit payment for your online order. You will need your total so please notify the admin team you are using one of these methods so that they can provide you with your total as soon as possible. \*TWIHW does not retain any account information submitted through Care Credit or Paypal.

000

Link for CareCredit Payments: click the hyperlink or copy web address <a href="https://www.carecredit.com/go/922RGP/">https://www.carecredit.com/go/922RGP/</a>

Options 🗸

, 👃 🕹 🕹 🕹 🕹 🕹 🕹 🕹

## Enter your name, –

like it shipped

Please fill: TWIHW Supplement Order Form

(?) 🔻

TWIHW Supplement Order Form email, and phone Start avment Methods Patient Info : Nan Email Enter your full name Énter you. PICK UP FROM TWIHW SHIP Form will add shipping rate if you check the box for shipping. SHIPPING ADDRESS IF APPLICABLE Select if you cap ct/ cap ct/ CP/ Prothera/ Klaire Price Order Qty Total volume 100 5 HTP (100mg) \$42.99 ale. 90 Carbo G 100 5 HTP (50mg) \$28.99 60 Digest 60 caps will be 60 Alpha Lipoic Acid (150mg) Cap \$24.99 120 Deigest 120 caps 150 Amino Acid Complete \$39.99 120 DigestZyme picking up / 4 oz B12 SL (1mg) liquid \$31.99 60 Gastro 60 1 oz B12 SL (1mg) liquid \$25.99 90 Gastro 90 250 Bi-Carb - HRP Symptom Support \$29.99 100 GastroZyme 90 C Plus (865mg) \$24.99 60 your order or 150 Cal-Assimilate Plu \$29.99 60 Liver Support 60 CoQH 50mg \$53.99 90 Lypozyme 60 if you would 60 Curcuthera \$34.99 Protease 375K 60 D-ChiroInositol \$39.99 60 Protease Inc 60

last 4 of card to authori Authorize Card on File If using card Care Credit Submit via Payment Link PayPal- Submit Via Payment Link on file include CARE CREDIT LINK PAYPAL LINK Please indicate in Order Qty the quantity you would like to order of each specific supplement. If no card on file you can use one of the payment links above last 4 of card Transformational Enzymes Price Order Qty Total elect... \$54.00 you are lect... \$42.00 \$73.00 \$36.00 authorizing \$36.50 \$51.00 \$30.00 Intestinal Support- HRP Gut Support \$24.00 \$20.00 \$30.00 \$38.00 \$39.00 100 DHEA (10mg) \$19.99 **V** < 120 Protease IFC 120 \$68.00 elect... 🔻 🕻 180 Digestive Enzymes- HRP DIGEST \$24.99 60 Protease TPP 60 \$42.00 lect... 🔻 🗸 5 oz D-Mannose Plus Pwdr \$49.99 120 Protease TPP 120 \$75.00 ect... 🔻 🗴 60 GABA (500mg) \$14.99 ele... 🔻 Nutrametrix 60 Green Tea (750mg) \$31.99 ale. . **v** e 30 B-Complex 30 days \$25.95 **v** \$ 60 Hair & Nail Formula (biotin 10mg) 90 B-Complex 90 days **V** 5 \$27.05 Sele... 🔻 🕏 \$54.50 30 Multi with iron 30 days 90 Hepatothera Forte \$47.99 Sele... 🔻 \$24.95 elect... 100 L-Arginine (700mg) \$24.99 ele... 🔻 90 Multi with iron 90 days \$54.50 ect... 120 Lectin Control Formula \$52.93 ele... 🔻 30 Multi without iron 30 days \$24.95 elect... 🔻 100 L-Glutamine (500mg) \$24.99 90 Multi without iron 90 days \$55.95 Select... 🔻 🤇 100 L-Lysine (500mg) \$16.99 ele... 🔻 🗸 30 OPC-3 30 days \$31.95 Select... 🔻 🕻 60 L-Methyl Folate (1mg \$24.99 ala 🔻 90 Vitamin C 90 days \$34.50 elect... 🔻 🕻 60 L-Theanine (100g) \$29.99 ele... 🔻 CBD 100 L-Tyrosine (500mg) \$26.99 Sele... 🔻 1 oz CR 900mg Tincture (Full Spec) \$79.99 elect... 🔻 🗴 90 Mag Citrate (150mg) \$16.99 2 oz CR Pain Roll-On 450mg \$44.99 **V** 5 120 Mag Complete (120mg \$16.99 30ml Guardian Wellness Calm 1000mg \$89.00 • 100 Mag Glycinate (100mg \$16.99 . 💌 30ml \$89.00 lect 🔻 Guardian Wellness Rest 1000m 60 Melatonin (3mg) \$15.99 30ml Guardian Wellness Uplift 1000mg \$89.00 lect... 💌 100 MSM 750 \$24.99 30ml Guardian Wellness CBD CBN Original 1000m \$88.00 lect... 🔻 lect... 4 90 NAC (500mg) \$23.99 30ml Guardian Wellness CBD CBG Original 1000mg \$89.00 100 Niacin-SR Tablets (B3) \$19.99 30ml Guardian Wellness CBD CBG Watermelon 1000m \$90.00 set... 🔻 😒 \$24.99 \$91.00 100 P5P- B6 metabolite (30mg 30ml . uardian Wellness CBD CBG Blueberry 1000n 45 Phosphatidyl Serine SF(100mg) \$42.99 30ml \$89.00 Guardian Wellness CBD Isolate Natural 1500m Resveragen (500mg) \$55.99 30ml \$139.00 ¥ 60 uardian Wellness CBD Isolate Natural 3500m 90 Stress Support Complex \$59.99 30ml Guardian Wellness Full Spectrum Oil Natural 3500r \$139.00 60 Strontium (300mg) \$23.99 30ml \$89.00 Guardian Wellness Full Spectrum Oil Peopermint 1500m 90 Theraslim \$25.99 30ml \$89.00 uardian Wellness Delta 8 1000mg M ▼ s 60 Ther-biotic(25 billion)-HRP Probiotic \$49.99 8oz \$59.00 Guardian Wellness Pain Cream 1500m \$59.99 2oz \$49.00 🔻 s 90 Ultra K2 (15mg Guardian Wellness Pain Roll-On 1500mg 1 oz Vitamin A Liquid \$18.99 šele... 🔻 🕇 Miscellaneous Supps

Drop down to select qty

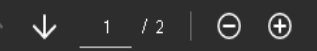

~

| 250  | DI-Carb - HKP Symptom Support     | \$29.99 |        | <b>,</b> , | 100  | Gastrozyme                                         | \$30.00  |          |      |
|------|-----------------------------------|---------|--------|------------|------|----------------------------------------------------|----------|----------|------|
| 90   | C Plus (865mg)                    | \$24.99 | Sele 🔻 | \$-        | 60   | Intestinal Support- HRP Gut Support                | \$24.00  | Select 💌 | \$ - |
| 150  | Cal-Assimilate Plus               | \$29.99 | Sele 🔻 | \$ -       | 60   | Liver Support                                      | \$20.00  | Select 🔻 | \$ - |
| 60   | CoQH 50mg                         | \$53.99 | Sele 🔻 | \$-        | 90   | Lypozyme                                           | \$30.00  | Select 💌 | ş -  |
| 60   | Curcuthera                        | \$34.99 | Sele 🔻 | \$-        | 60   | Protease 375K                                      | \$38.00  | Select 💌 | \$-  |
| 60   | D-ChiroInositol                   | \$39.99 | Sele 🔻 | \$-        | 60   | Protease IFC 60                                    | \$39.00  | Select 💌 | \$-  |
| 100  | DHEA (10mg)                       | \$19.99 | Sel 💌  | \$-        | 120  | Protease IFC 120                                   | \$68.00  | Select 💌 | \$-  |
| 180  | Digestive Enzymes- HRP DIGEST     | \$24.99 | 3      | skakakakak | 60   | Protease TPP 60                                    | \$42.00  | Select 🔻 | ş -  |
| 5 oz | D-Mannose Plus Pwdr               | \$49.99 | Sele 🔻 | \$-        | 120  | Protease TPP 120                                   | \$75.00  | Select 💌 | \$-  |
| 60   | GABA (500mg)                      | \$14.99 | Sele 🔻 | \$.        |      | Nutrametrix                                        |          |          |      |
| 60   | Green Tea (750mg)                 | \$31.99 | Sele 🔻 | \$-        | 30   | B-Complex 30 days                                  | \$25.95  | Select 💌 | \$-  |
| 60   | Hair & Nail Formula (biotin 10mg) | \$27.05 | Sele 🔻 | \$ -       | 90   | B-Complex 90 days                                  | \$54.50  | Select 💌 | \$-  |
| 90   | Hepatothera Forte                 | \$47.99 | Sele 🔻 | \$.        | 30   | Multi with iron 30 days                            | \$24.95  | Select 💌 | ş -  |
| 100  | L-Arginine (700mg)                | \$24.99 | Sele 🔻 | \$         | 90   | Multi with iron 90 days                            | \$54.50  | Select 💌 | \$-  |
| 120  | Lectin Control Formula            | \$52.93 | Sele 🔻 | \$         | 30   | Multi without iron 30 days                         | \$24.95  | Select 💌 | \$-  |
| 100  | L-Glutamine (500mg)               | \$24.99 | Sele 🔻 | \$-        | 90   | Multi without iron 90 days                         | \$55.95  | Select 💌 | \$ - |
| 100  | L-Lysine (500mg)                  | \$16.99 | Sele 🔻 | \$-        | 30   | OPC-3 30 days                                      | \$31.95  | Select 💌 | \$-  |
| 60   | L-Methyl Folate (1mg)             | \$24.99 | Sele 🔻 | \$-        | 90   | Vitamin C 90 days                                  | \$34.50  | Select 💌 | ş -  |
| 60   | L-Theanine (100g)                 | \$29.99 | Sele 🔻 | \$-        | CBD  |                                                    |          |          |      |
| 100  | L-Tyrosine (500mg)                | \$26.99 | Sele 🔻 | \$ -       | 1 oz | CR 900mg Tincture (Full Spec)                      | \$79.99  | Select 💌 | ş -  |
| 90   | Mag Citrate (150mg)               | \$16.99 | Sele 🔻 | \$-        | 2 oz | CR Pain Roll-On 450mg                              | \$44.99  | Select 💌 | \$ - |
| 120  | Mag Complete (120mg)              | \$16.99 | Sele 🔻 | \$-        | 30ml | Guardian Wellness Calm 1000mg                      | \$89.00  | Select 💌 | \$-  |
| 100  | Mag Glycinate (100mg)             | \$16.99 | Sele 🔻 | \$-        | 30ml | Guardian Wellness Rest 1000mg                      | \$89.00  | Select 💌 | ş -  |
| 60   | Melatonin (3mg)                   | \$15.99 | Sele 🔻 | \$-        | 30ml | Guardian Wellness Uplift 1000mg                    | \$89.00  | Select 💌 | \$-  |
| 100  | MSM 750                           | \$24.99 | Sele 🔻 | \$         | 30ml | Guardian Wellness CBD CBN Original 1000mg          | \$88.00  | Select 💌 | \$-  |
| 90   | NAC (500mg)                       | \$23.99 | Sele 🔻 | \$-        | 30ml | Guardian Wellness CBD CBG Original 1000mg          | \$89.00  | Select 💌 | \$-  |
| 100  | Niacin-SR Tablets (B3)            | \$19.99 | Sele 🔻 | \$-        | 30ml | Guardian Wellness CBD CBG Watermelon 1000mg        | \$90.00  | Select 🔻 | \$ - |
| 100  | P5P- B6 metabolite (30mg)         | \$24.99 | Sele 🔻 | \$-        | 30ml | Guardian Wellness CBD CBG Blueberry 1000mg         | \$91.00  | Select 💌 | ş -  |
| 45   | Phosphatidyl Serine SF(100mg)     | \$42.99 | Sele 🔻 | \$-        | 30ml | Guardian Wellness CBD Isolate Natural 1500mg       | \$89.00  | Select 💌 | \$ - |
| 60   | Resveragen (500mg)                | \$55.99 | Sele 🔻 | \$ -       | 30ml | Guardian Wellness CBD Isolate Natural 3500mg       | \$139.00 | Select 🔻 | \$ - |
| 90   | Stress Support Complex            | \$59.99 | Sele 🔻 | <u> </u>   | 30ml | Guardian Wellness Full Spectrum Oil Natural 3500mg | \$139.00 | Select 🔻 | s -  |

Do not submit if you do not trust the requesting party or if you susped phishing or fraudulent activity

By form filling, Lagree to this agreement, the <u>Consumer Disdosure</u> and to do business electronically with TWIHW.

Hit Submit when you have completed your order

Submit

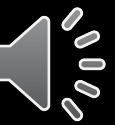

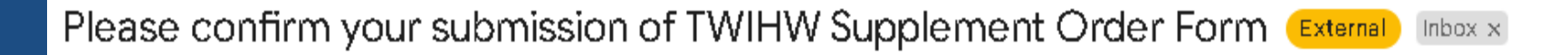

Adobe Sign <adobesign@adobesign.com>

to me 💌

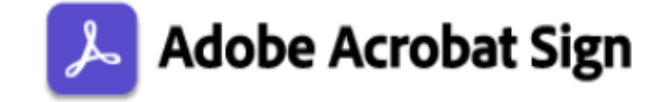

| Andread Safety Channel                                                                                                    | -                 | ine .  |                                         | POLYMPIC Description                                                                                                    | and the second second        |
|----------------------------------------------------------------------------------------------------|-------------------|--------|-----------------------------------------|----------------------------------------------------------------------------------------------------|------------------------------|
| and take                                                                                                    |                   | 144.04 | 10040                                   | Daniel and shares                                                                                                    | Carl Income Species          |
|                                                                                                    | 1                 | 1      |                                         | CAME CREDIT LINK                                                                                                    | DATE IN LINK                 |
| And the support of the local data                                                                                                    | -                 |        | L                                       | Resident to be being and the second second data                                                                                                    | the of solid party regiment. |
| and a second second sec | l - les           | 1      | ine.                                    |                                                                                                    | In local and                 |
| and the second second                                                                                                    | the second second | 10.0   | 14                                      | the second second second                                                                                                    | and the second second        |
| 1000                                                                                                    | 100               | 1      | 11                                      | MIN                                                                                                    | 188                          |
| and the local data in the                                                                                                    | 1001              |        |                                         | Carl State                                                                                                    | 1011                         |
| 5 Bibirebi                                                                                                    | 1881              | 1      | 1.5                                     | and a                                                                                                    | 181 5                        |
| A DOLLAR DOLLARD                                                                                                    | 1001              |        |                                         | and a second second sec | 1001                         |
| <ul> <li>To Mint</li> <li>To Mint</li> </ul>                                                                                                    | 1007              | per :  | + + + + + + + + + + + + + + + + + + + + | Installagent W Inclused                                                                                                    | 100                          |
| 5 1-10 (Fm                                                                                                    | 88                | -      |                                         | and the second second s | 181                          |
| A Change                                                                                                    | 1921              |        |                                         | P State P &                                                                                                    | 1001                         |
| 10.00A                                                                                                    | 1007              | -      |                                         | The TA                                                                                                    | 181                          |
| a linea la la                                                                                                    | 1981              | 1 1    | 1.0                                     | Total Val                                                                                                    | 1921 1                       |
| a second second                                                                                                    | 1001              |        | _                                       | Course of the                                                                                                    | THAT IS                      |
| A DM LIM LOAD DIST. DOG                                                                                                    | 007               | 100    | ΕF                                      | Control Name                                                                                                    | 1891 0                       |
| in some line                                                                                                    | 100               |        | 1.1                                     | Add of the Adde                                                                                                    | 200                          |
| Contraction of the local division of the local division of the loc | 1001              | -      | 11                                      | 12 20 12 20                                                                                                    | 1011                         |
| and the second second                                                                                                    | 1001              | 1      | 11                                      | C.L.S. Tan                                                                                                    | 1001                         |
| L. Data de                                                                                                    | 100               | 1      |                                         |                                                                                                    |                              |
| C. Pathallia                                                                                                    | 1981              | 1      | 1.0                                     | The lot 1 mile                                                                                                    | 1981                         |
| Conception Lines                                                                                                    | 1001              | *      |                                         | and the Delivery Delivery of the Owner of the Owner of th | 1001                         |
| C. Straight and                                                                                                    | 1221              |        | 18                                      | or the Solid State of Lot of Lot of L | 181                          |
| a line                                                                                                    | 1001              |        | +2-                                     | table being in the local state                                                                                                    | 1001-0-                      |
| a but the t                                                                                                    | 1001              |        | - 84                                    | and him & & Danis, No.                                                                                                    | 181                          |
| I Design and Party                                                                                                    | 1221              |        | 182                                     | ords New Steel, State Office                                                                                                    | 181                          |
| A DOWN OF LOT OF                                                                                                    | 1001              | -      | + B-                                    | Lands Martin of Sound Street Street                                                                                                    | 1001                         |
| Contra Aller                                                                                                    | 1051              |        | 18                                      | the first of Sector & Spaces of Street                                                                                                    | 120                          |
| A DOLLAR DAY                                                                                                    | 1221              |        | 1.1                                     | and distances over them.                                                                                                    | 181                          |
| 2 Part Land                                                                                                    | 1001              |        | -                                       | Burley Street, Spinster, Spinster, S | 19411 11                     |
| A DECK                                                                                                    | 1.000             |        | 1.00                                    | and the second second s | 1861 1                       |
| S State states                                                                                                    | 1881              | 11     | 1.8                                     | Series in Sec. link                                                                                                    | 198                          |
| of Description                                                                                                    | 100               |        | 12                                      | des mar                                                                                                    | 1921                         |
| and a                                                                                                    | 1001              |        |                                         | den bei                                                                                                    | 1001 0                       |
| - enp.3                                                                                                    | - 84              |        | 1.0                                     | dan ba                                                                                                    | 181                          |
| a state of the state of the sta | 1921              |        |                                         | The statement                                                                                                    | 1001                         |
| - Contraction                                                                                                    | - 001             | *      |                                         | original Adda State                                                                                                    | 1001                         |
| a seat                                                                                                    | 100               | 1      | 11                                      | CARLON LOCATE AND ADDRESS.                                                                                                    | 181                          |
| 1 1 100                                                                                                    | 1921              | 1      | ±£                                      | Contraction of the local data                                                                                                    | 1991 1                       |
|                                                                                                    | 1001              | +      | +++                                     | the state of the                                                                                                    | 1001                         |
| 1 100                                                                                                    | 1881              | 1      | H F                                     | Strating Street Wind                                                                                                    | 185                          |
| a good to                                                                                                    | 104               | 1      | 1.7                                     | Pages.                                                                                                    | 181                          |
| Contrast International Contrast International Contrast Internationa  | 1001              |        | ÷F                                      | 1000                                                                                                    | 101                          |
| I Desired Station                                                                                                    | 85                |        | НØ-                                     | Actuality in Constitution                                                                                                    | 1301                         |
| In Street Links   10                                                                                                    | 1968              | 1      | =1L                                     | a pand a                                                                                                    | 1071                         |
| A Real Property in Concession.                                                                                                    | 007               | 100    | H.                                      | A DESCRIPTION OF                                                                                                    | 1001                         |
| a destina                                                                                                    | 100               | -      |                                         | A DECIDENT                                                                                                    | 186                          |
| Contract in                                                                                                    | 1921              | 1      | 1.9                                     | In jacob                                                                                                    | 1921                         |
| and the second second se                                                                                                    |                   | diam'r | 14                                      | 1. THE OF                                                                                                    |                              |
| State State State                                                                                                    | 1 1 1 1 1 1 1 1   | -      | 1                                       | Ministern Institution                                                                                                    |                              |
| A Design of the local division of the local division of the local  | 100               | -      | ±*                                      | in in                                                                                                    | 1531                         |
| and a state of the state of the | 100               | +      | 111                                     | and the second second                                                                                                    | 1001                         |
| a balla fa                                                                                                    | 105               | 1      | 140                                     | out the division number                                                                                                    | 181                          |
| a second                                                                                                    |                   |        |                                         |                                                                                                    |                              |

Thank you for submitting TWIHW Supplement Order Form. To complete the process, you just need to confirm your email address using the link below. It will only take seconds.

#### Confirm my email address

After you confirm your submission and other form participants have fulfilled their roles, all parties will receive a completed copy of TWIHW Supplement Order Form as a PDF. Check your email after hitting submit to confirm your email address.

1:4

Click on the hyperlink to confirm your email.

The form will then be sent to the front office to process and a copy will be sent to you as well.

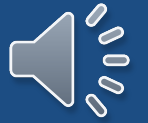

**Payment Options:** If you have a card on file in your chart, please indicate the last 4 of the card to give us authorization to use that payment. If you do not have a card on file or wish to leave a card on file you can use Paypal or Care Credit to submit payment for your online order. You will need your total so please notify the admin team you are using one of these methods so that they can provide you with your total as soon as possible. \*TWIHW does not retain any account information submitted through Care Credit or Paypal.

Link for CareCredit Payments: click the hyperlink or copy web address <u>https://www.carecredit.com/go/922RGP/</u>

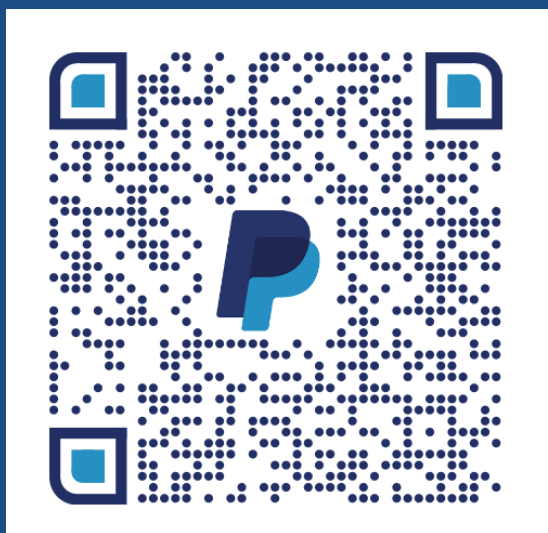

Scan the QR to submit a payment via paypal

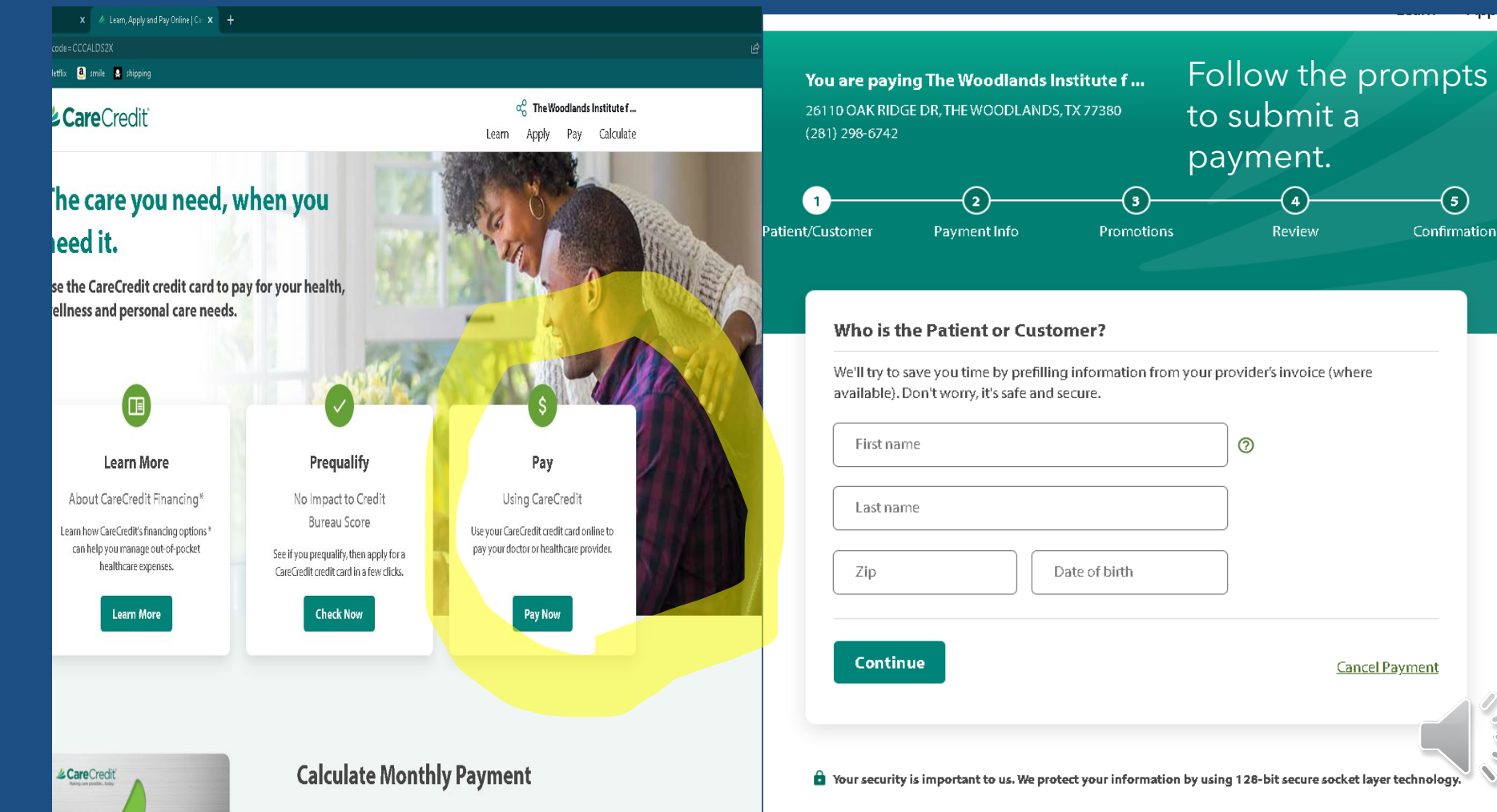